## UDN 部落格貼廣告教學

1.首先登入自己的 UDN 帳號

2.點選新增文章

| 0          |    | 2011                   | 年07      | 月       | ~  | >  | 文章創作                                                | (章數0   回應 0   推薦( |
|------------|----|------------------------|----------|---------|----|----|-----------------------------------------------------|-------------------|
| H          |    | 11                     | 81       | 四       | Б  | 六  | ☆ 本網誌文章 歡迎各員回應唷!                                    |                   |
|            |    |                        |          |         | 1  | 2  |                                                     | ▼   救制到首篇庫        |
| з          | 4  | 5                      | 6        | 7       | 8  | 9  | ● 王田町に   村宿公里   田町 大平   田町 万規管理   日田 万規管理   日田 万規管理 | 12到刘丰侗巴           |
| 10         | 11 | 12                     | 13       | 14      | 15 | 16 |                                                     |                   |
| 17         | 18 | 19                     | 20       | 21      | 22 | 23 |                                                     |                   |
| 24         | 25 | 26                     | 21       | 28      | 29 | 30 | · 并间面(初始大学)间的大学,这些时间于间面。王法,权信                       |                   |
| <b>*</b> 7 | 精  | <b>選(</b><br>訂)<br>額(( | 創作<br>文章 | :<br>分: | Ð, |    |                                                     |                   |
|            |    | 202                    |          |         |    |    |                                                     |                   |

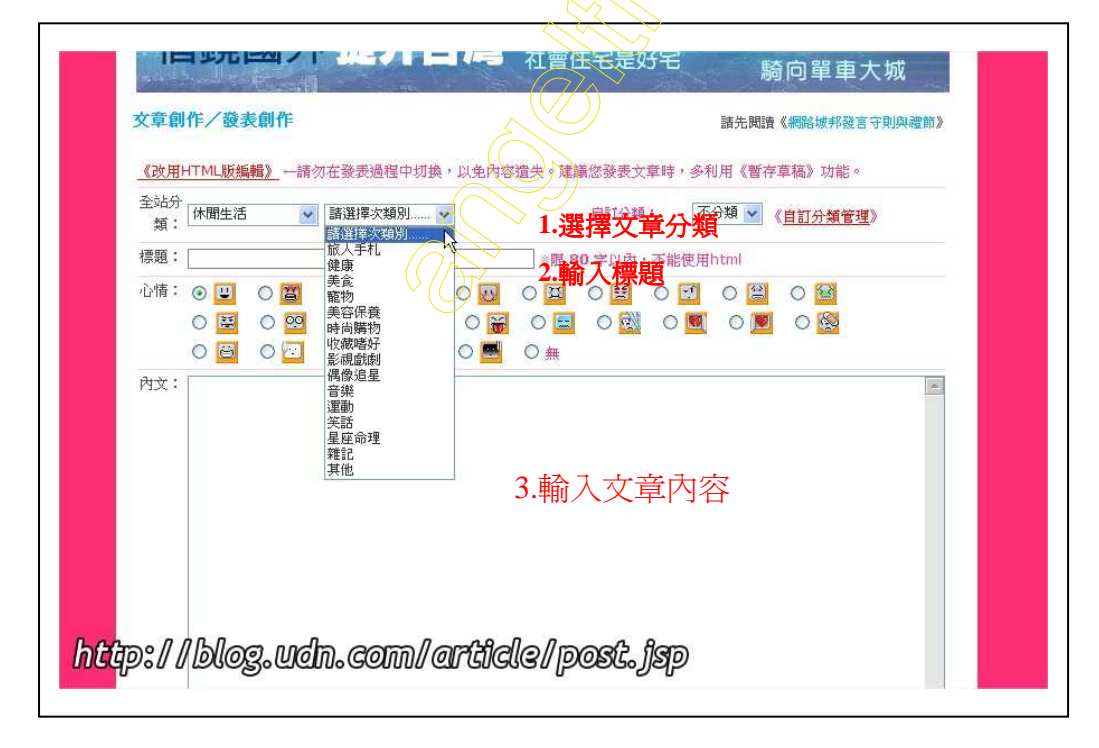

文章內容可參考<u>http://blog.udn.com/angeltravel/5438454</u> 或上自行於公司官網複製貼上文字 \*如何放置圖片:可先將圖片上傳至 UDN 相簿 上傳之後點選「插入個人相簿相片」

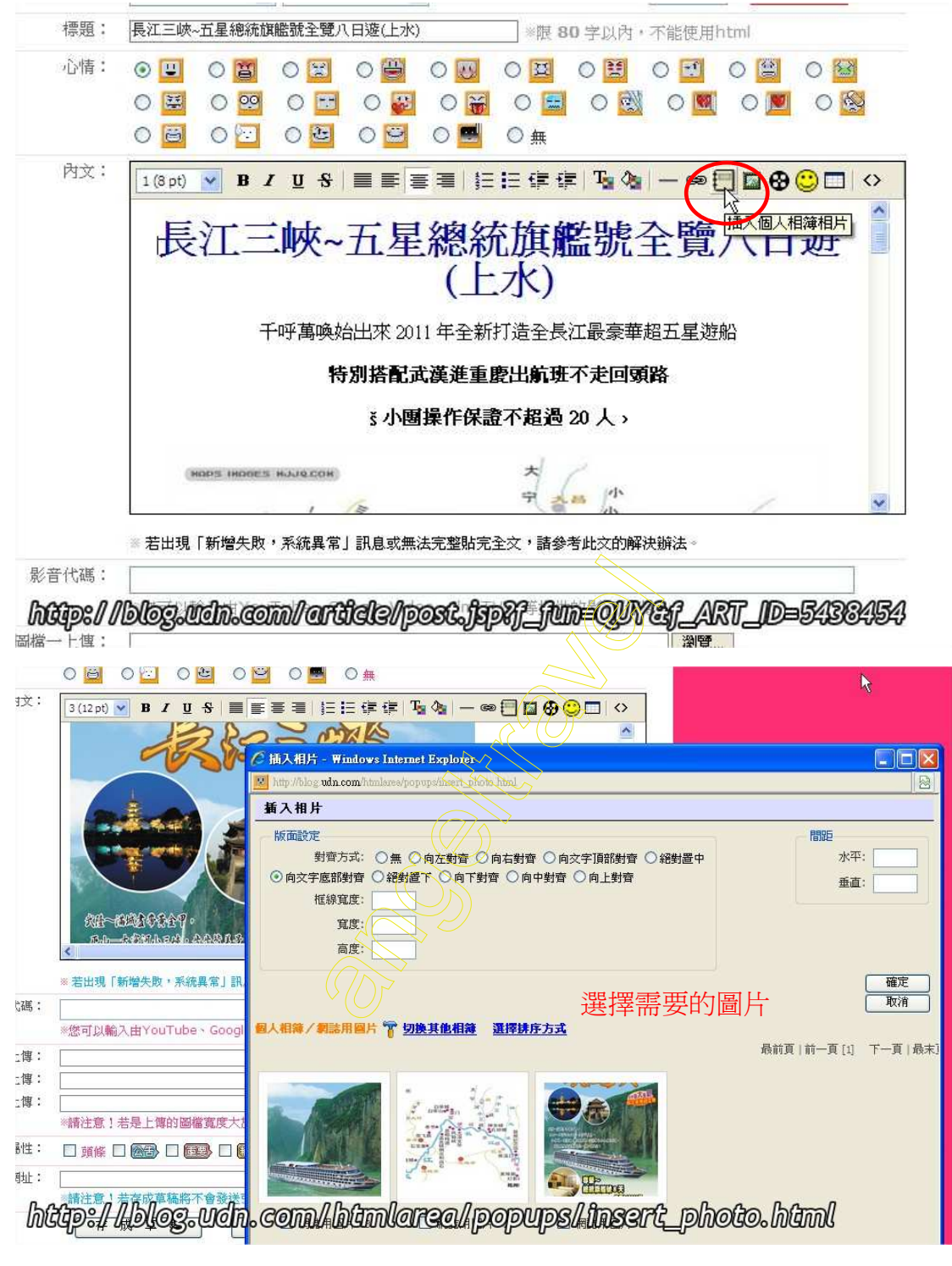

選定照片之後點選確定即可插入圖片

如何插入超連結:若是文字則選取要使用超連結的文字後點「插入超連結」之後 貼上想連結的網址

| [1 | (8 pt) 🔽 B I 🗓 S 🔳 🗮 🗮 🗮 🗄 🗄 🛱 🛱 🏹 🍇 🔶 💬 🗖                                             | $\diamond$ |
|----|----------------------------------------------------------------------------------------|------------|
|    | 植入超連結                                                                                  |            |
|    |                                                                                        |            |
|    |                                                                                        |            |
|    | <b>售價\$46900世</b>                                                                      |            |
|    | 安佳旅行社 (02)2506-5778                                                                    |            |
|    | セルボール温健療法語-Dg11g1/mg1g<br>文録#95214/北依866號 創2が1992年 www.angeltravel.com.tw <詳細介紹 講話152! |            |
| 5  | <b>佐有任何問題教</b> 迎淪翁                                                                     |            |

| 🖳 http://blog.udn.c | :om/htmlares/popups/li | nk html |              |    |
|---------------------|------------------------|---------|--------------|----|
| 插入超連結               |                        |         |              |    |
| 網址:                 |                        |         |              |    |
| 工具提示:               |                        |         | Contract (1) |    |
| 目標框架:               | 開新視窗 (_blank)          | ~       |              | 75 |
|                     |                        | <br>(   | 定一页消         |    |

若是要圖片連結超連結,即是點圖片做上述動作即可

最後

記得在最下面留下自己的聯絡資料

ex :

安佳旅行社 特約旅遊專員 xxx

tel: 09xx-xxx-xxx

msn 可留可不留

## UDN 相簿上傳教學

相簿可以放多本,若是要新增其他名字的相簿即可點新增相簿!

| The second second second second second second second second second second second second second second second se |                                                  | 安佳旅行社的                    | 的部落格         |        |         |                  | The              |
|----------------------------------------------------------------------------------------------------|--------------------------------------------------|---------------------------|--------------|--------|---------|------------------|------------------|
|                                                                                                    |                                                  | 加入好友 推薦此部落格 力<br>作家:安佳旅行社 | 1入我的最愛   訂聞1 | 最新相片   | 搜尋本部落   | 格內容              | • <b>11</b>      |
|                                                                                                    | 4                                                | (* 首頁 (* 文章創作             | [ 個人相簿       | _ 訪客簿  | (* 作家簡介 | ▲ 管理中心           | X                |
| (all                                                                                                    | 相簿                                               |                           | 1            | .點選個/  | 人相簿     | 顯示模式:<br>共 1 本相簿 | 縮回 文字<br>  3 張相片 |
| ☆本1<br>2 第 第<br>最                                                                                               | 部落格相簿配<br>1 <u>增相片</u>   <mark>相</mark><br>近更新 🖌 |                           | 主選 取消        |        |         |                  |                  |
|                                                                                                    | •                                                |                           |              |        |         |                  |                  |
|                                                                                                    |                                                  |                           |              |        |         |                  |                  |
|                                                                                                    |                                                  | 293<br>用圖片                |              | $\sim$ |         |                  |                  |
|                                                                                                    | 相片3                                              | 谢党3<br>   <u>刪除</u>       |              |        |         |                  |                  |
|                                                                                                    |                                                  |                           |              |        |         |                  |                  |
| 你在本相簿上傳的                                                                                                    | 的第一張                                             | 相片,將會成為預調                 | 数的封面。        |        |         |                  |                  |
| 相簿名稱:                                                                                                    | 輸                                                | 入相簿名稱                     | <u>}</u>     |        |         |                  |                  |
| 亦問                                                                                                    | 長 50 字                                           | 以內,不能使用ht                 | ml           |        |         |                  |                  |
| 簡介:                                                                                                    |                                                  |                           |              |        |         |                  |                  |
|                                                                                                    | ₹ <b>200</b> ±                                   | 字以内,不能使用h                 | tml,可不填      |        |         |                  |                  |
|                                                                                                    |                                                  | <b>(</b> ₹                | 听增           | 取消・    | 可上一頁    | ]                |                  |

|          | 個人相簿/上傳                                                                                                    | 相片                                                                                                    |                                       |                                                         | 請先閱讀《網路城邦貼圖守則與禮節》 |
|----------|----------------------------------------------------------------------------------------------------|----------------------------------------------------------------------------------------------------|---------------------------------------|---------------------------------------------------------|-------------------|
| 1        | ※若能適度壓縮圖格<br>相簿 網誌用圖片 ▼                                                                                                    | åk數,相簿可以放更多<br>·                                                                                                    | 相片唷!                                  | 選擇相簿、相                                                  | 片分類               |
| <i>r</i> | 相片分類「旅遊紀錄                                                                                                    | ▼ 諸選擇次類                                                                                                    | 別 💉                                   | 及相片尺寸                                                   |                   |
|          | 相片尺寸 ○長邊(                                                                                                    | 500 ○長邊800 ○:                                                                                                    | 長邊1024 ○寛6                            | 00                                                      |                   |
|          | → 相斤上傳                                                                                                    |                                                                                                    |                                       | CTE / DNC & AMA                                         |                   |
|          | ◎明以征忽的电脑。<br>◎限 80 字以内,不                                                                                                    | 1,一次選擇1至5號照片<br>能使用html                                                                                                    | "上博"推文该 JPG /                         | GIF / PNG 俗式画福。                                         | 8                 |
|          | ※請注意!圖片檔案<br>寬未大於選擇尺寸則                                                                                                    | 限制是 <b>800K</b> ,若是上傳<br>則不會自動縮圖。                                                                                                    | 的圖檔寬度大於 選                             | <b>摩尺寸</b> ,程式會自動縮/                                     | 小以符合標準。           |
|          | 相片標題1:                                                                                                    |                                                                                                    |                                       |                                                         |                   |
|          | 圖檔:                                                                                                    |                                                                                                    |                                       |                                                         | 覺 一次上傳更多照片        |
|          | 相片標題2:                                                                                                    |                                                                                                    |                                       |                                                         |                   |
|          | 圖檔:                                                                                                    |                                                                                                    |                                       | 瀏覽                                                      | <b>遵</b>          |
|          | 相片標題3:                                                                                                    |                                                                                                    |                                       |                                                         |                   |
|          | 圖檔:                                                                                                    |                                                                                                    |                                       | () 瀏雪                                                   | Ē                 |
|          | 相片標題4:                                                                                                    |                                                                                                    |                                       |                                                         |                   |
|          | 圖檔:                                                                                                    |                                                                                                    |                                       |                                                         | <b></b>           |
|          | economica de la constance de la constance de l    |                                                                                                    |                                       |                                                         |                   |
|          | 相片標題5:                                                                                                    |                                                                                                    |                                       |                                                         |                   |
|          | 圖檔:                                                                                                    |                                                                                                    | ()                                    |                                                         | V<br>Y            |
|          | L=100 ·                                                                                                    |                                                                                                    | $\sim 52^{\circ}$                     |                                                         |                   |
| 選好要上     | 傳的圖檔之往                                                                                                    | 发按下上傳(                                                                                                    | 上傳                                    | 取消,回上一頁                                                 |                   |
|          |                                                                                                    |                                                                                                    |                                       |                                                         |                   |
|          |                                                                                                    |                                                                                                    |                                       |                                                         |                   |
| 上傳       | 專完畢之後便                                                                                                    | 會跳回以下頁                                                                                                    | 面・這樣就多                                | 宅成了圖片上傳                                                 | 專動作               |
|          | ○ 自動構成                                                                                                    |                                                                                                    |                                       |                                                         |                   |
|          | 新增相片 相片排序                                                                                                    | 編輯相片   刪除相片   修                                                                                                    | 改相片主類別 🖌 修改                           | 相片次類別 🖌 移到相簿                                            | 👱 全選   取消         |
|          | 最新相片 💌                                                                                                    |                                                                                                    |                                       |                                                         |                   |
|          |                                                                                                    |                                                                                                    | * */                                  |                                                         | 26                |
|          | Marka, Alburdanak,<br>Marka, Marka, Mark |                                                                                                    | 1000 to 100                           |                                                         |                   |
|          | And a second second sec    | 1 Million                                                                                                    |                                       |                                                         |                   |
|          | (H)<br>(H)                                                                                                    | Contraction of the second second seco | 1 1 1 1 1 1 1 1 1 1 1 1 1 1 1 1 1 1 1 |                                                         |                   |
|          |                                                                                                    |                                                                                                    |                                       |                                                         | •                 |
|          | □ 網誌用圖片 - 1<br>瀏覽0   回應0   推薦0                                                                                                    | □ 網誌用圖片 - 3<br>瀏覽3   回應 0   推薦 0                                                                                                    | 」網誌用圖片 -<br>瀏覽0   回應 0   推動           | 2 ∐ 網誌用圖片 -<br>氯0 瀏覽0   回應 0   推測<br>5 ☞ 修改   ■00   ±43 | 1<br>篇 0<br>页     |
|          | Received a support of the second                                                                                                    | The sec + indifieds + 254 (1944)                                                                                                    | TOWARD TOWARDS 1 241 18               | TOTAL   MANAGE   \$4118                                 | 2                 |